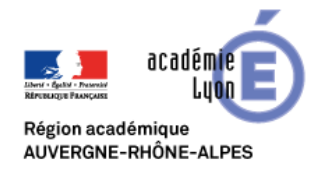

# Modérer une Visio Klood.io

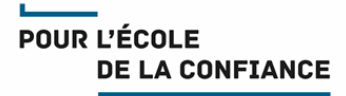

# **Rectorat Lyon**

Cette fiche décrit la procédure pour rejoindre une visio Klood.io en tant que modérateur (Cette manipulation implique que l'organisateur vous a communiqué le code modérateur de la visio).

## Pour rejoindre la visio en tant que modérateur depuis un navigateur Chrome

## (recommandé) ou Firefox :

- Cliquez sur l'adresse fournie dans votre invitation (Exemple : <u>https://start.klood.io/meeting/123456789</u>)
- Puis dans la page affichée, cliquez sur le lien <u>« Si vous souhaitez</u> <u>modérer une réunion, merci de cliquer ici »</u> Le numéro de la réunion est pré-rempli, Saisissez votre nom pour vous identifier et le code modérateur
- Cliquez ensuite sur

Participer pour participer à la visio et la modérer Modérer pour modérer la visio sans y participer

Votre navigateur va détecter le micro et la Webcam. Cliquez sur Autoriser leur utilisation.

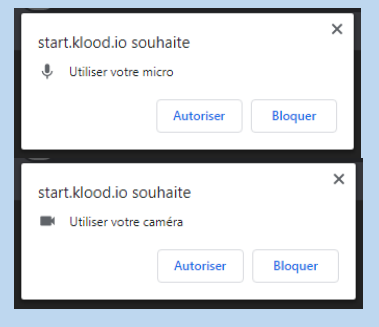

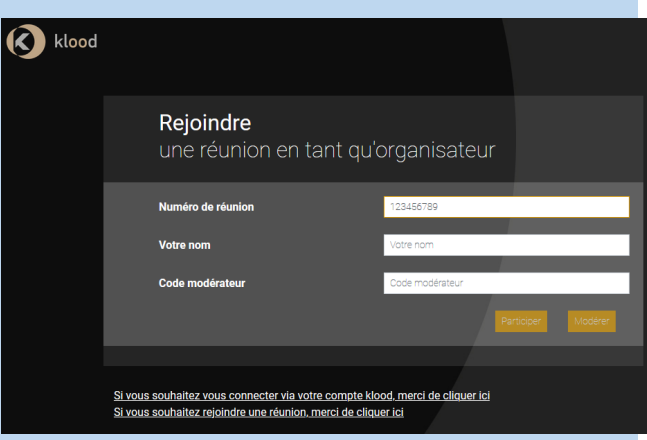

Sélectionnez le micro et la Webcam que vous souhaitez utiliser puis cliquez sur suivant.

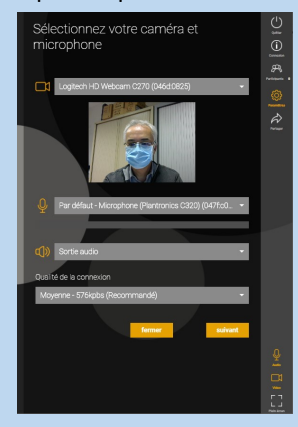

• Vous entrez dans la salle, si aucun participant n'est encore connectés vous êtes invité à les attendre

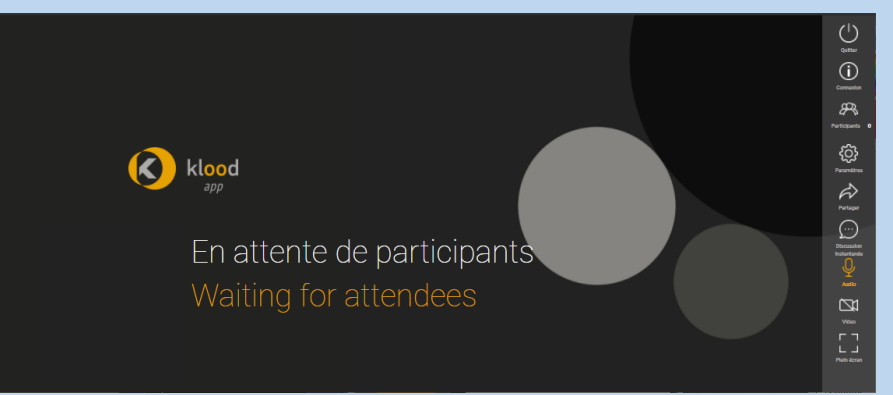

• Vous disposez de boutons à droite de la fenêtre pour activer/désactiver micro, caméra, chatter, etc...

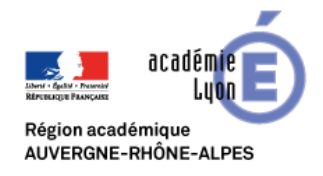

# Visio Klood.io

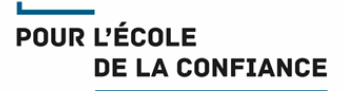

# **Rectorat Lyon**

## Pour modérer la visio :

• Cliquez sur l'icone Participants à droite de l'écran

•Dans la fenêtre qui s'ouvre vous pouvez cliquez en face de chaque participants sur l'icone :

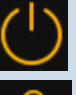

Pour déconnecter le participant

, Pour couper le micro du participant

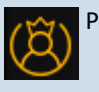

Pour déléguer le rôle organisateur au participant

Vous pouvez également utiliser les boutons grisés pour effectuer des actions groupées (Activer/désactiver tous les micros, modifier l'affichage)

| Liste<br>des participants  |       |                                                                                                    |
|----------------------------|-------|----------------------------------------------------------------------------------------------------|
| enrick (Ĝ)                 | ₽ ()  | Connexion                                                                                                    |
| LYON-MobilVisio1           | ₽ (') | Image: Constraint of the second second secon |
| 😕 Visio Lyon               |       | Verrouiller                                                                                                    |
| désactiver tous les micros |       | Participants 3                                                                                                    |
| modifier l'affichage       |       | ŝ                                                                                                    |
| envoyer une invitation     |       | Parametres                                                                                                    |
| appeler un participant     |       | Partager                                                                                                    |
|                            |       | $(\triangleright)$                                                                                                    |
|                            |       |                                                                                                    |
|                            |       |                                                                                                    |
|                            |       | instantanée                                                                                                    |

#### Pour rejoindre la visio depuis un équipement Visio dédié en l'absence de l'organisateur :

Composez depuis la commande de l'équipement l'adresse IP 81.25.203.184, puis à l'invitation le code de la la visio

Lorsque vous êtes dans salle d'attente saisissez le code modérateur pour démarrer la visio en l'absence de l'organisateur

<u>Attention</u> : Les fonctions de modération ne sont pas disponibles depuis un équipement Visio dédié. Pour cela , il faut connecter un PC dans la visio comme indiqué sur la page précédente.

#### Tests préalables :

Les utilisateurs sont fortement invités à réaliser des test préalables en amont de l'évènement en appliquant les procédures décrites ci-dessus

#### Support :

- Les utilisateurs Education Nationale de l'académie de Lyon peuvent obtenir du support auprès de leur équipe d'assistance habituelle Voir IDEAL <u>Espace métiers > Ressources informatiques et numériques > Assistance</u>
- Les autres utilisateurs doivent demander du support auprès de leur propre équipe technique

#### **Bonnes pratiques :**

- Il est recommandé de se déconnecter du VPN (si vous en utilisez-un) avant de rejoindre une visio
- Connectez-vous 10 minutes avant le démarrage de la réunion.
- Veillez à un bon cadrage et à l'éclairage (évitez en particulier les contre-jours).
- Il est de bon usage de désactiver votre micro et de ne l'activer que lorsque vous souhaitez prendre la parole
- En cas de difficulté de coordination pour la prise de parole, n'hésitez pas à lever la main.
- Disposez votre micro de façon optimale et parlez au même niveau sonore que si votre interlocuteur était dans la même pièce.
- Utilisez un casque en visio personnelle pour obtenir un meilleur retour.